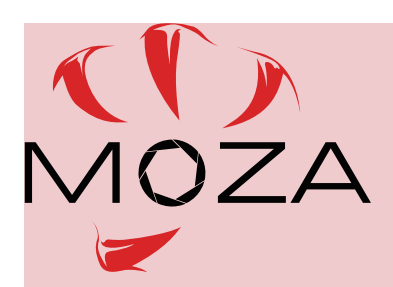

MOZA Mini-MI をお買い上げいただきありがとうございます。

初めてお使いいただく際は、ファームウェアのアップデートおよびキャリブレーションを実施してくだ さい。ファームウェアのアップデート、キャリブレーションは本紙の順番に沿って行ってください。

※ファームウェアのバージョンにより、実際のアプリ画面と異なる場合がございます。

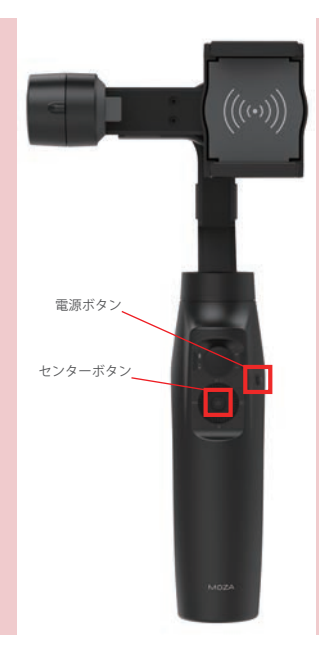

#### アップデート 1-1

はじめに、アップデートモードで MOZA Mini-MI を起動させます。左 図にあるセンターボタンを押しなが ら、電源ボタンを1回押します。イ ンジケータのブルー LED が点滅し ていることを確認したら、専用アプ リケーション「MOZA Genie」を起 動させます。

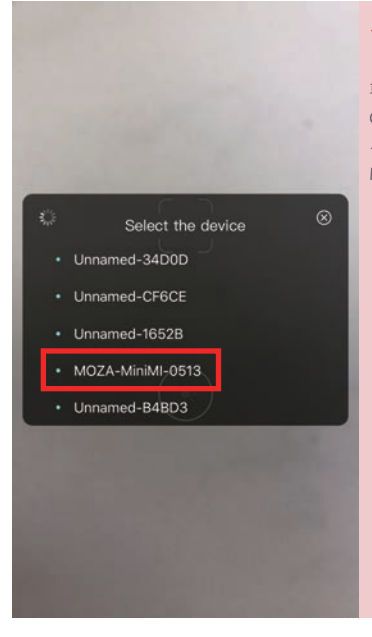

# アップデート 1-2

専用アプリケーション「MOZA Genie」を起動後、Bluetooth によ る接続を行います。リストの中から MOZA Mini-MI を選択します。

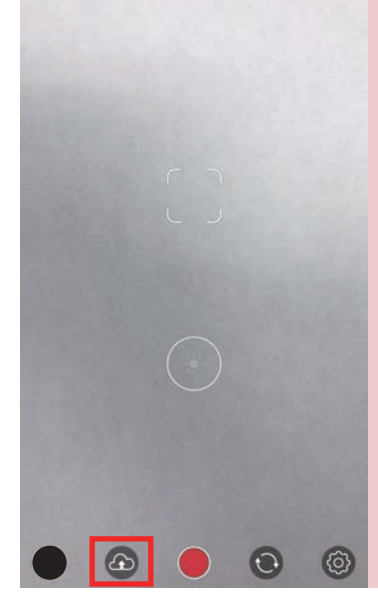

# アップデート 1-3

メニュー項目から、ファームウェア アップデートをタップします。

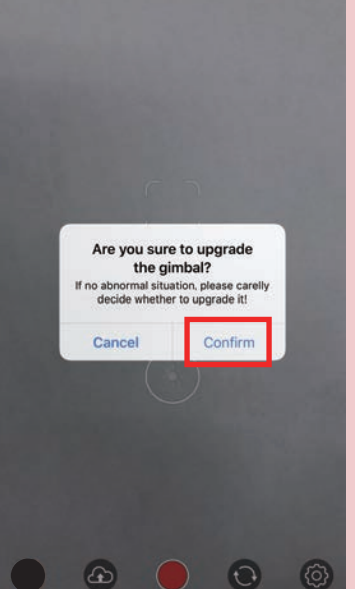

# アップデート 1-4

ポップアップが表示されたら 「Confirm」をタップしてアップデー トを実行します。

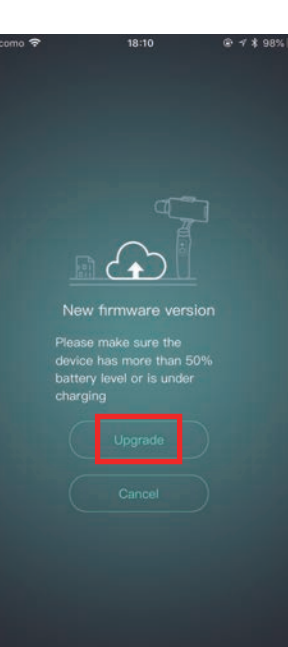

# アップデート 1-5

バッテリー残量が 50% よりも少な い状態では、アップデートをするこ とができません。必ず充電してから アップデートを実行してください。 問題がなければ「Upgrade」をタッ プします。

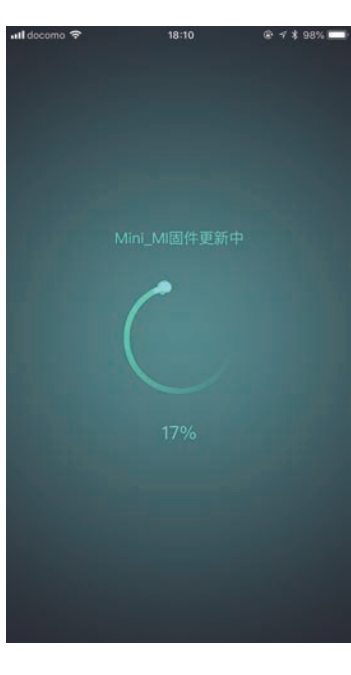

#### アップデート 1-6

ファームウェアのダウンロードと更 新が実行されます。更新作業中はア プリケーションの強制終了や、ジン バルの電源を OFF にしないように 注意してください。アップデート中 にアプリを終了したり、ジンバルの 電源が OFF になると、不具合によ り正常に使用することが出来なくな る場合があります。

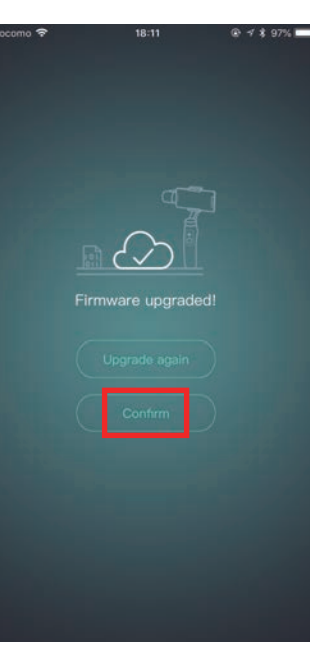

# アップデート 1-7

アップデートが完了すると左図の画 面の様に、アップデートが完了され た旨が表示されます。「Confirm」を タップした後に、一度アプリを終了 させてください。次に MOZA Mini-MI の電源ボタンを長押しして、 電源を OFF にします。

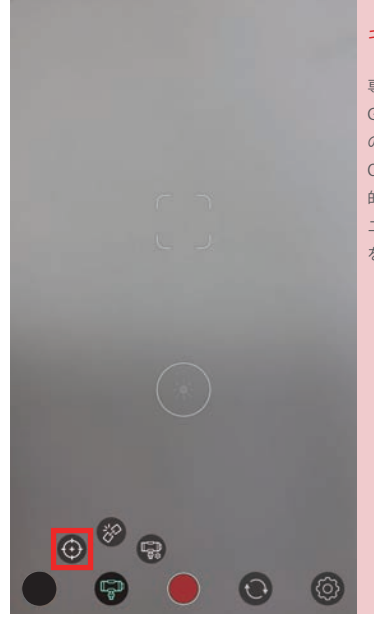

#### キャリブレーション 1-1

専用アプリケーション「MOZA Genie」を起動後、MOZA Mini-MI の電源ボタンを長押しして、電源を ON にします。しばらくすると自動 的に Bluetooth が接続されます。メ ニュー項目からキャリプレーション をタップします。

|                                                             | L L                                                                            |
|-------------------------------------------------------------|--------------------------------------------------------------------------------|
| Are you su<br>the<br>If no abnormatic<br>carefully decide w | re to calibrate<br>gimbal?<br>al situation, please<br>whether to calibrate it! |
| Cancel                                                      | Confirm                                                                        |
|                                                             |                                                                                |
|                                                             |                                                                                |
|                                                             |                                                                                |

#### キャリブレーション 1-2

ポップアップが表示されたら 「Confirm」をタップしてキャリブ レーションを実行します。

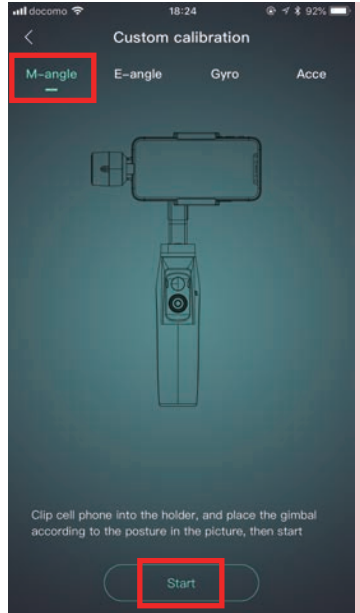

#### キャリブレーション 1-3

「M-angle」の項目が選択されている ことを確認し、左図と同じ形にジン バルを保持して「Start」をタップし ます。

| atl docomo 🗢                  | 18:                                    | 24                               |                        |
|-------------------------------|----------------------------------------|----------------------------------|------------------------|
| <                             | Custom ca                              | alibration                       |                        |
| M-angle                       | E-angle                                | Gyro                             | Acce                   |
|                               | F                                      |                                  |                        |
|                               |                                        |                                  |                        |
| Roll axis cal<br>according to | ibrating, please i<br>the picture inst | make the gree<br>ruction, then s | n parts level<br>itart |
|                               | Sta                                    | n 🗋                              |                        |

# キャリブレーション 1-4

「E-angle」の項目が選択されている ことを確認し、左図と同じ形にジン バルを保持、緑色のラインが水平に なるようにして「Start」をタップし ます。

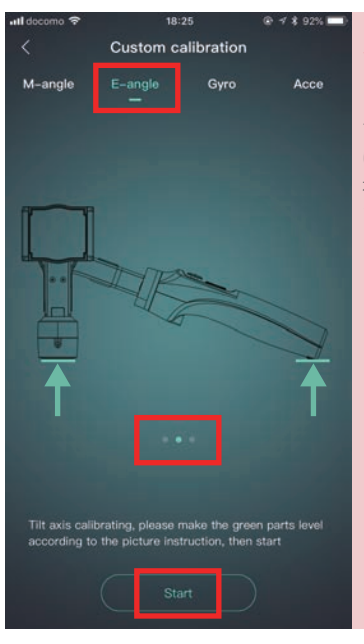

# キャリブレーション 1-5

「E-angle」2個目の項目が選択され ていることを確認し、左図と同じ形 にジンバルを保持、緑色のラインが 水平になるようにして「Start」をタッ プします。

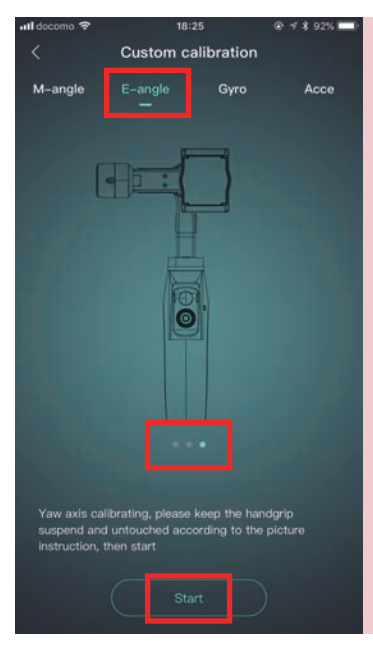

#### キャリブレーション 1-6

「E-angle」3 個目の項目が選択され ていることを確認し、左図と同じ形 にジンバルを保持して「Start」をタッ プします。

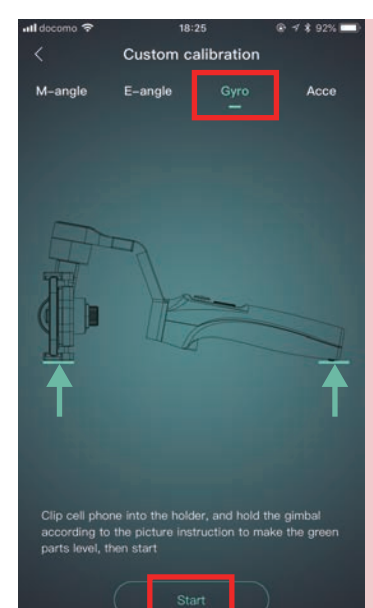

#### キャリブレーション 1-7

「Gyro」の項目が選択されているこ とを確認し、左図と同じ形にジンバ ルを保持、緑色のラインが水平にな るようにして「Start」をタップしま す。

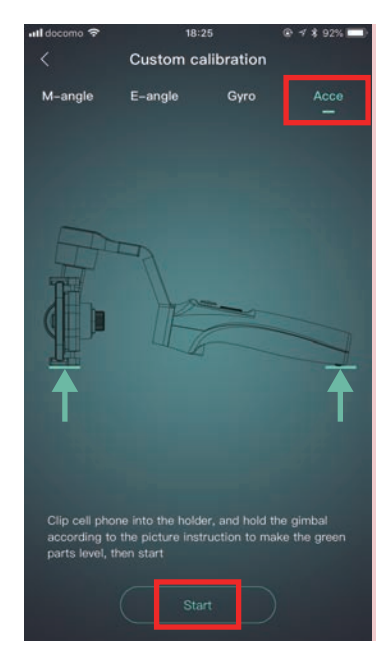

# キャリブレーション 1-8

「Acce」の項目が選択されているこ とを確認し、左図と同じ形にジンバ ルを保持、緑色のラインが水平にな るようにして「Start」をタップしま す。以上で全てのキャリブレーショ ンが完了です。一度アプリを終了さ せてください。次に MOZA Mini-MI の電源ボタンを長押しして、電源を OFF にします。専用アプリケーショ ン「MOZA Genie」を再起動し、 MOZA Mini-MI の電源ボタンを長押 しして、電源を ON にします。

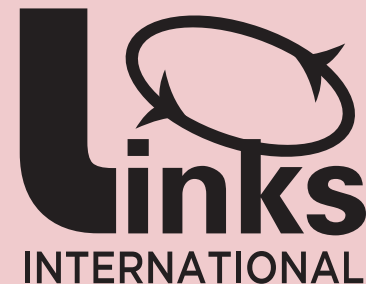